<text>

# FileMakerで作成する 印刷会社の積算見積書、見積書作成ソフト

積算見積書、見積書をデータベースにすることによって何 が良いのか?一番の答えは時間の節約とデータの共有化がで きるということです。Excel で積算見積書は作成できますが、 その後のファイル管理は、個々の管理になってしまうので、 なかなか共有化できません。だから営業マンの知識とノウハ ウは個人のスキルによって違ってきてしまいます。会社とし て積算見積書が共有できれば、営業マンのスキルアップにも つながります。

また、積算見積書を作成することによって仕事の原価を把 握し、この仕事でどのくらいの利益になっているかを常に意 識して仕事する習慣が身についてきます。だから、見積書を 提出する、しないにかかわらず積算見積書が簡単に作成でき れば営業はずっとしやすくなります。

時間をかけずに作成し、データベースになれば、このデー タを活用することができます。同じような見積の場合は、複 写して(ボタンをクリックするだけです)数字を差し替えれ ば作成できてしまします。

このソフトの特徴は、時間をかけずにある程度パソコンが 計算できるところはパソコンで、人間のノウハウやニュアン スなどは人の手でと、作業を分担することによって、時間の 短縮ができます。印刷の料金は会社によって計算方法がちが います。FileMaker を使うことで、個々の会社にあった積算 見積書がつくれるよう容易にカスタマイズができます。 FileMaker がわからなくても、使えるまでフォローしますの でご安心ください。

シーケンス

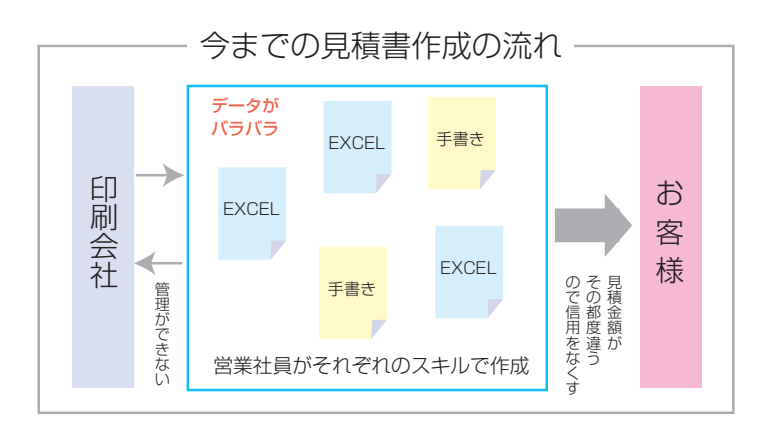

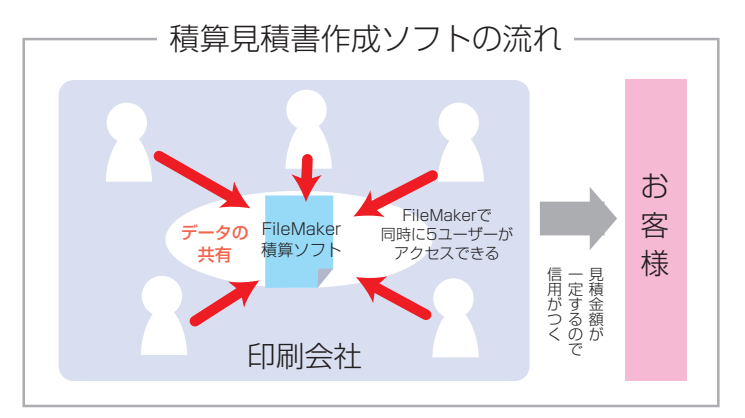

#### ●料金表

| 積算見積書作成ソフト基本料金<br>(アフターフォローあり)<br>会社で使えるまでフォローします      | <b>60,000</b> ⊟ |
|--------------------------------------------------------|-----------------|
| 積算見積書作成ソフト基本料金<br>(アフターフォローなし)<br>ある程度FileMakerが使える人向け | <b>30,000</b> 円 |

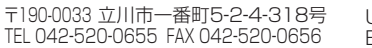

### 積算見積書作成の準備をします

1

(4

入力されたデータ

-覧で表示 を-

検索時に便利⑬

#### ●まず始めに設定します

- 1.「設定登録」は御社の情報を入 力します。このページは追加で きません。ここで入力されたデー タが積算見積書、納品書の御社 名の場所に入ります。
- 2. 「取引先登録」でお客様の情報 を入力します。③は取引先一覧に なります。②で入力された内容が 一覧表で見られます。③の画面に は「あいう」検索ボタンで取引 先を検索できます。②の画面では FileMaker Ver.8.5 以上で Google の地図が表記されます。取引先 の場所を地図で確認することが できます。
- 3.④の画面には取引先の担当者の 情報を入力します。担当者の名 前を見積書に入れたいときに使 用します。
- 4. ⑤の画面には、積算見積書で使 用する「原価単価」を入力します。 品名と原価単価を入力すること によって、積算見積書の作成時 に自動で数値が入ります。この 表は随時、必要なものを追加し ていくことによって、より使い やすい積算見積書ができます。 面倒がらずに作成しましょう。

### 積算見積書作成の流れ

5. ⑥の画面は最初に新規作成した時 の画面です。各ボタンの簡単な説 明を表記しました。 まず、はじめに、新規データボタ ンでレコードをつくります。これ が⑥の画面で、まず作成日がカレ

見積書に表示

積算見積書の新規画面

-7

新規作成する を切り替える

積算見積書

11 12

(6)

999X

レイアウト: 補算日結測

②で入力した

品名を

入力する

タが入る

サイズと部数を選択 するか入力する

ンダー表記で表示されます。本日 の作成日のままでしたら、そのま ま次へ、日付を変える時は、カレ ンダーの中より日付をクリックし ます。

同じデータを複写。

部数を変えて見積

する時に便利

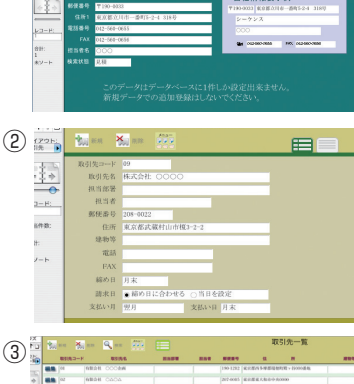

化中央结

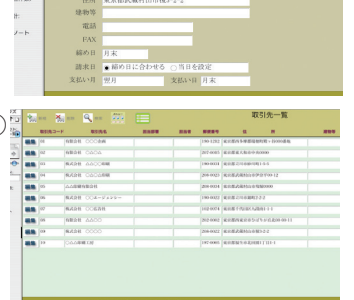

| 新規登録 |                   |       |         |
|------|-------------------|-------|---------|
|      | 异意先名              |       |         |
| 01   | 有限会社 〇〇〇全画        | 制作家   | 00 48   |
| 02   | 有限会社 〇ム〇ム         | 制作室   |         |
| 03   | 株式会社 ムム〇〇印刷       | 営業部   | 00 fit  |
| 04   | 株式会社 〇ム〇ム印刷       | 第一制作室 | 00 R    |
| 05   | △△印刷有限会社          |       | 00 4    |
| 06   | 株式会社 〇〇エージェンシー    | 制作业   | 00 48   |
| 07   | <b>株式会社 OO広告社</b> | 企画営業部 | ×× 轅    |
| 08   | 有限会社 ムム〇〇         |       | △○ 48   |
| 999  | REPAIL CONCO      |       | 2552 28 |

| 新規登録 積算見積書表                   | 示 メニ  | 「ニューへ戻る |  |
|-------------------------------|-------|---------|--|
|                               |       |         |  |
| ニューVマット 4/6判 90kg             | 4/6全判 | 12.7    |  |
| ニューVマット 菊利 62.5kg             | 菊全利   | 15.2    |  |
| ニューVマット 菊利 76.5kg             | 菊全利   | 18.3    |  |
| ニューVマット 菊判 93.5kg             | 菊全判   | 17.73   |  |
| レーザー カラープリント                  | A3    | 61      |  |
| 感任4/6判半裁 AN40W                | 4/6半裁 | 12.1    |  |
| 感任4/6判半裁 AN40色                | 4/6半裁 | 15.3    |  |
| 感圧4/6判半裁 BN40W                | 4/6半裁 | 15.43   |  |
| 感圧4/6判半裁 BN40色                | 4/6半裁 | 19.5    |  |
| 感任4/6判半裁 CN40W                | 4/6半裁 | 9.3     |  |
| 感圧4/6利半截 CN40色                | 4/6半裁 | 11.83   |  |
| 感圧A判 AN40W                    | A全判   | 15.5    |  |
| 感旺A判 AN40色                    | A全判   | 19.     |  |
| 感任A判 BN40W                    | A全判   | 19.7    |  |
| 感任A判 BN40色                    | A全判   | 24.9    |  |
| 感EEA利 CN40W                   | A全判   | 11.9    |  |
| 感EA判 CN40色                    | A全判   | 15.1    |  |
| 上質紙 A判 35kg                   | A全判   | 7.0     |  |
| a second to the second second |       |         |  |

6. 入力項目は、日付→得意先コー ド→担当者部署→担当者名→御 社営業担当者名→品名→仕様→ 仕上サイズ→部数の順で「プル ダウンメニュー」から選択、ま たは入力します。基本的には「品 名」「部数」以外はプルダウン メニューから選択できます。 2 と3と4の項目は②または③

と④で設定した値が入ります。

- 7.次に「版下」、「刷版」、「印刷」、「用 紙」、「製本」、「諸経費」の項目 の入力ですが、数字の入力がほ とんどで、用紙の内訳が⑤で作 成した「原価単価」に入ってい ない場合入力するだけですの で、慣れるとさほど時間はかか りません。〇〇の印が付いて いる場所は「プルダウンメ ニュー」の選択、または自動入 力です。
- 8. 最後まで入力し終わったら、価 格の見直しをします。お客様の ニーズに合った金額を出すため に、売り単価を下げたり、上げ たりすることができます。「単 価」の項目欄の数字を変えるこ とによって、粗利益率が自動的 に計算し表示します。

または、「粗利益入力」項目の 数字を変えることによって、売 り単価が変わりますので、使い やすい方法で売り金額を見直し ていきます。

9. 入力が全て終わりましたら、メ ニューより「見積書表示」ボタ ンをクリックします。「見積書」 の画面に切り替わります。内訳 の入った見積書が作成されま ₫.(11)

またはメニューより「見積書内 訳なし表示」をクリックすれば、 内訳の入ってない見積書が作成 されます。12

5-572 M

(11)

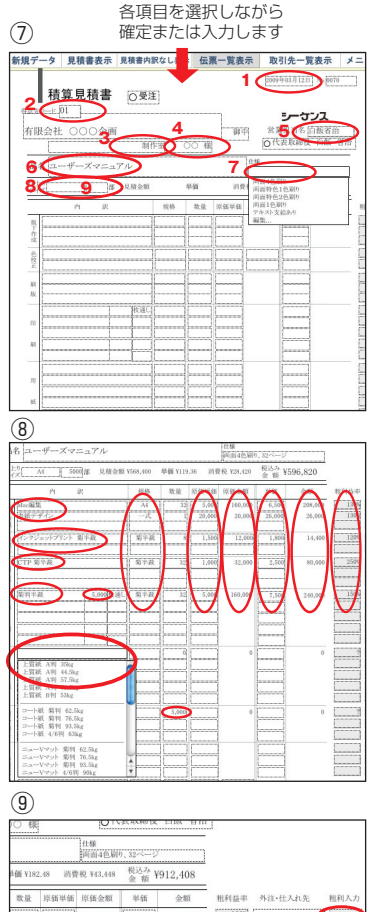

| i価 ¥182 | .48 消費 | ₹R, ¥43,448 | 税込み ¥5 | 912,408 |      |         |     |
|---------|--------|-------------|--------|---------|------|---------|-----|
| 教量      | 原価単価   | 原価金額        | 単価     | 金額      | 租利益率 | 外注・仕入れ先 | 相利人 |
| 32      | 5,000  | 160,000     | 6,500  | 208,000 | 130% |         | 1   |
| 1       | 20,000 | 20,000      | 26000  | 26,000  | 130% |         |     |
|         |        |             |        |         |      |         | 1   |
| 8       | 1,500  | 12,000      | 1,800  | 14,400  | 120% | ļ       |     |
|         |        |             |        |         |      | L       | 1   |
| 32      | 1,000  | 32,000      | 2,500  | 80,000  | 250% |         |     |
|         |        |             |        |         |      |         |     |
|         |        |             |        |         | 1000 | (       | 1   |
| 3.2     | 5,000  | 160,000     | 7,500  | 240,000 | 150% |         |     |
|         |        |             | ······ |         |      |         | 1   |
|         |        |             |        |         |      |         | 1   |
|         |        |             |        |         |      |         | 1   |
| Junior  |        |             |        |         | ·/   | L       | 2   |
| 11,600  | 12.77  | 148,132     | 16.6   | 192,560 | 130% | [       | ]   |
|         |        |             |        |         |      |         | 1   |
|         |        |             |        |         |      |         | 1   |
|         |        |             |        |         |      |         | 1   |
|         | L      |             | L      |         | S    |         | 8   |

| ター見積書表示の見積書内   | 訳なし表示    | にした男    | 同一覧表     | 示 取       | 引先一覧            | 表示 メ    |
|----------------|----------|---------|----------|-----------|-----------------|---------|
| $\sim$         |          |         |          | 2009      | 下03月12日         | No.0070 |
| 積算見積書 回要       | Ξ        |         |          |           |                 |         |
| -E 01          | /        |         |          |           | -<br>-          | 7       |
| ≥社 ○○○企画       |          |         |          | B 営業      | 担当名佰            | 板省治 1   |
|                | 作習(      | 50 粮    |          | 0 ft      | 表取締役            | 白飯 省治   |
|                |          |         |          | 仕様        |                 |         |
| ユーザースマニュアル     |          |         |          | 间面4色刷     | 、32ページ          |         |
| AI 5000個 見積金額  | ¥868,960 | 単価 ¥182 | .48 ifig | 祝 ¥43,448 | 税込み¥9<br>金 額 ¥9 | 12,408  |
| 内訳             | 現格       | 教量      | 原価単価     | 原価金額      | 単価              | 金額      |
| ic編集           | M        | 32      | 5,000    | 160,000   | 6,500           | 208,000 |
| 紙デザイン          | 一式       | 1       | 20,000   | 20,000    | 30,000          | 30,000  |
| ンクジェットプリント 菊羊裁 | 索半故      | 8       | 1,500    | 12,000    | 1,800           | 14,400  |
| FP 刺半截         | 菊半截      | 32      | 1,000    | 32,000    | 2,500           | 80,000  |
|                |          |         |          |           |                 |         |
| 判半截 5,000枚道L   | 菊半歳      | 3.3     | 5,000    | 160,000   | 7,500           | 240,000 |
|                |          |         |          |           |                 |         |
|                |          |         |          |           |                 |         |
| 1              |          |         |          |           |                 |         |
|                |          |         |          |           |                 |         |

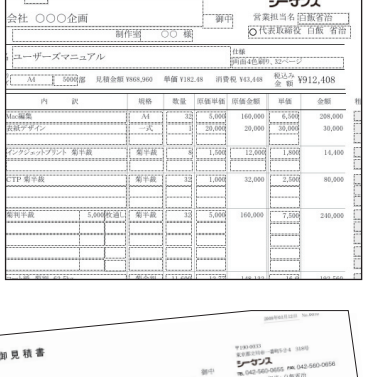

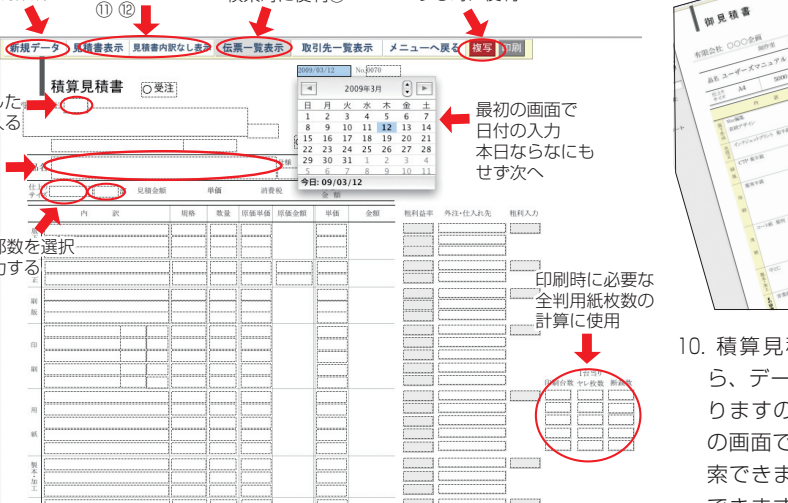

## (12) 御見積書 有限会社 〇〇〇企画 ¥893.088

(13) 10. 積算見積書を作成した ら、データーベースにな りますので、「伝票一覧」 の画面で各項目ごとに検 索できます。複合検索も できます。このデーター ベースが会社にとっても 大きな財産になります。

|    | 接度   | 見初         | 188.4 | 根据免防 | 888    |           | 伝承一    |       |   |             |      |      |         |       |
|----|------|------------|-------|------|--------|-----------|--------|-------|---|-------------|------|------|---------|-------|
|    |      | 1.0        | 0.8.8 |      |        |           |        |       |   |             |      |      |         |       |
|    |      |            |       |      |        | 特里先名      | 115.04 |       |   |             |      |      |         |       |
| -  | -    | Son etc. R |       |      | 10.01  | onca      | -      | ON 8  | _ | VALUE       |      | 100  | 24.8    | 2000  |
| ** | 894  | 2008-01-20 |       | 14   | 10.01  | 0404      | 807.2  | 06.6  |   | FRCR        |      | 2000 | 20030   | 48829 |
| -  | 8642 | 2006-55/11 | 48.89 | 10   | *2.41  | 0404      | 8012   | 04.6  |   | 中國文集        |      | 3000 | 801     | 4965  |
| -  | 894  | 2008-05/11 |       | 10   | *121   | 6400EB    | 225    | 00.8  |   | リーフレット      |      | 2900 | 48,22   | 11480 |
| 88 | 8045 | 2008-55/11 | 0880  | 80   | 8,5.91 | 64006B    | 225    | 00.8  |   | リーフレット      |      | 2900 | 1210    | 14881 |
| 88 | 000  | 2008-05/11 |       | 10   | *###   | 0404      | 807.8  | 00.6  |   | \$#U0111208 | R.Q. | 900  | 40.22   | 13309 |
| 88 | 888  | 2008-55/12 |       | 88   | 81.018 | A40068    | 125    | 00.8  |   | リーフレット      |      | 2900 | 12.10   | 14881 |
|    | 801  | 2008-05/12 | 000   | 14   | *      | OAGAER    | 8-802  | 44.6  |   | 52-25       |      | 1000 | 4927    | 20000 |
| -  | 9002 | 2008-55/12 | 4885  | 10   | 80.41  | 0404      | 8092   | 06.8  |   | *******     | 86.  | 1000 | 298.40  | 25884 |
| 88 | 883  | 2008-05/12 |       | -    | *      | ALCORE    | ***    | 00.6  |   | 7898        |      | 2000 | 8.11    | 11828 |
| -  | 804  | 2008-55-06 |       |      | *      | 00028     |        |       |   |             |      | 2006 | 167.00  | 25547 |
|    | 800  | 2008-05-04 |       | 10   | *8.41  | 0404      |        |       |   |             |      | 2000 | 169.00  | 20241 |
| -  | 8055 | 2008-05-07 |       | 15   | 1108   | 5987      |        |       |   |             |      | 2000 | 88.25   | 10000 |
| -  | 80.7 | 2008-05-07 |       |      | -      | 85000     | 817.8  | 00 18 |   | TAPRYANTA   |      | 2000 | 100.04  | 20284 |
|    |      |            |       | 140  | -      | OOSAH     |        | 8     |   | 00788471    |      | 8000 | 8.36    | 14905 |
|    | 1000 | 2008-05-07 |       |      | -      | 0000      |        |       |   | COPPR 128.  |      | 900  | C8.07   | 22/13 |
|    | -    | 2008-05-07 |       | -    | -      | 008-2125- | 8172   | 00.8  |   | 74×74       |      | 900  | 85.07   | 10007 |
|    | 890  | 2008-05-07 |       |      | 4408   |           |        |       |   | 0.868       |      |      | 147.20  | 1710  |
|    | 800  | 2008-05-07 |       | 10   | 4408   | 4862      |        |       |   | 0700        |      | 100  | 1200.00 | 11000 |
|    | 1004 | 2008-05-07 |       |      | 4400   | 1205      |        |       |   | 0.852       |      | 100  | 1987.77 | 14801 |
|    | -    | 1004.04.07 |       | 14   | 0140   | NY N      |        |       |   | 3.a=X1.#-   |      |      | 118.00  | treak |
|    | -    | 1000.01.04 |       | -    | -      | 000088    | -      | 00.8  |   | Har That h  |      |      | 19.85   |       |
| 1  | -    | 1000.00.12 |       |      | -      | 00048     |        |       | - |             |      |      |         |       |
|    | -    |            |       |      |        |           |        |       |   |             |      |      |         |       |